Uzziniet, kā ikmēneša lojalitātes pasūtījumā (LRP) meklēt, pievienot un noņemt produktus.

To var izdarīt divos veidos.

- 1. Lojalitātes pasūtījumā
- 2. pievienojot produktus grozam

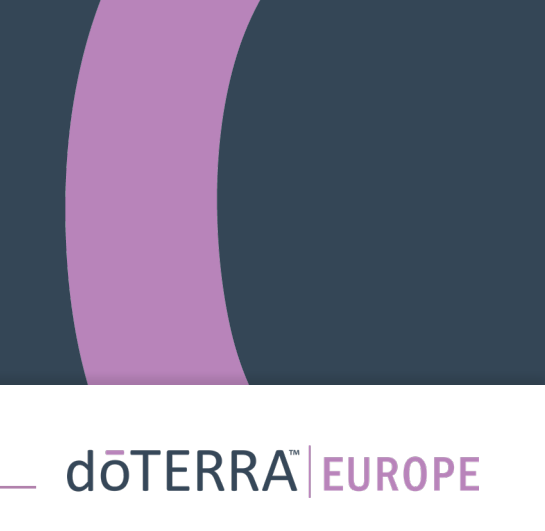

< <u>Atcelt</u>

€290.76 € 8.40 Ar PVN

€299.15

27.35

| dōTERRA       | 1<br>Pievienot produktus                                                                                                    | (2)<br>Pārskatīt pasūtījumu                                                     |
|---------------|----------------------------------------------------------------------------------------------------|---------------------------------------------------------------------------------|
| Pievienot pro | duktus                                                                                                    |                                                                                 |
| 100           | Apsveicam!<br>Jūs pilnībā izmantojāt lojalitātes<br>pasūtījuma iespējas šajā mēnesī.                                         | Pasūtījuma<br>kopsavilkums<br>Preces (7)<br>Pārvadāšana                         |
| Rep           | lānots: 16 Okt. 2022                                                                                                    | Pasūtījuma kopsumma:<br>PV:<br>Lojalitātes programmas punkti:<br>Nākamais solis |
| Produkti      | (1) 1 no 1 rezultātiem                                                                                                    |                                                                                 |
|               | Pink Pepper (Sārtie pipari)<br>5 ml<br>24.50PV<br>Mazumtirdzniecība: €34.67<br>Vairumtirdznie €26.00<br>cība Čība Åtrs skats |                                                                                 |

### Produktus var pievienot, **meklēšanas joslā** ierakstot produkta nosaukumu.

#### doterra

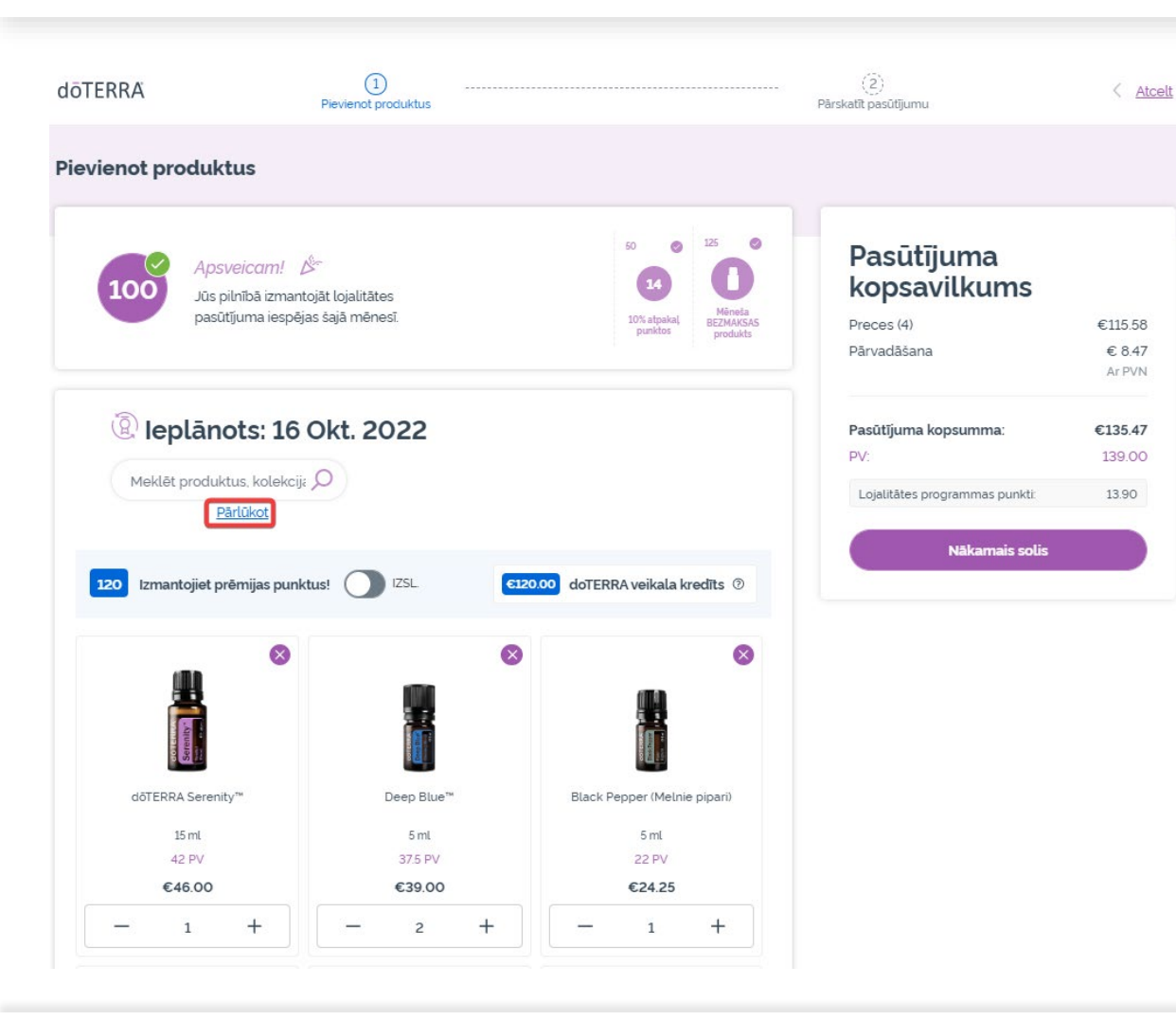

Vai lai apskatītu visus doTERRA Europe produktus, noklikšķiniet uz "**Pārlūkot**".

#### dōterra

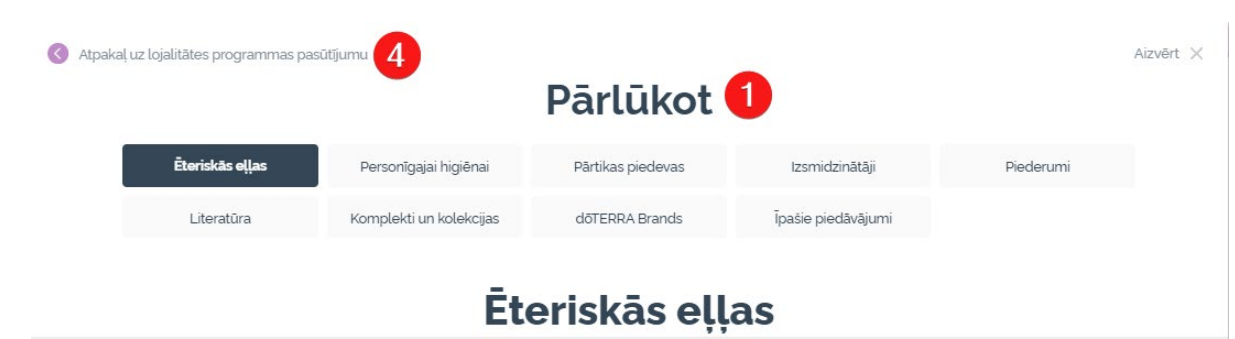

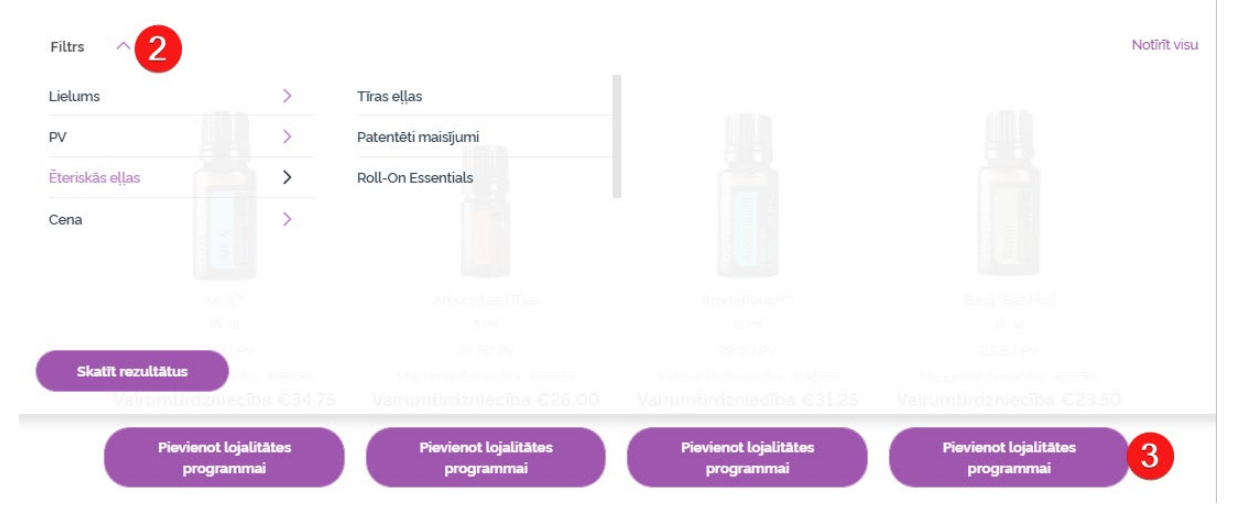

1) **Pārlūkojot produktus**, tos var filtrēt pēc produktu kategorijas (piemēram, ēteriskās eļļas, personīgā aprūpe).

2) Izmantojot filtra opciju, kārtojiet produktu pēc apakškategorijas.

3) Pievienojiet vajadzīgos produktus, noklikšķinot uz "Pievienot lojalitātes pasūtījumam".

4) Pēc produktu pievienošanas pabeigšanas noklikšķiniet uz "Atgriezties pie lojalitātes pasūtījuma".

doterra europe

### Preču daudzumu var mainīt, izmantojot ikonas "-" un "+".

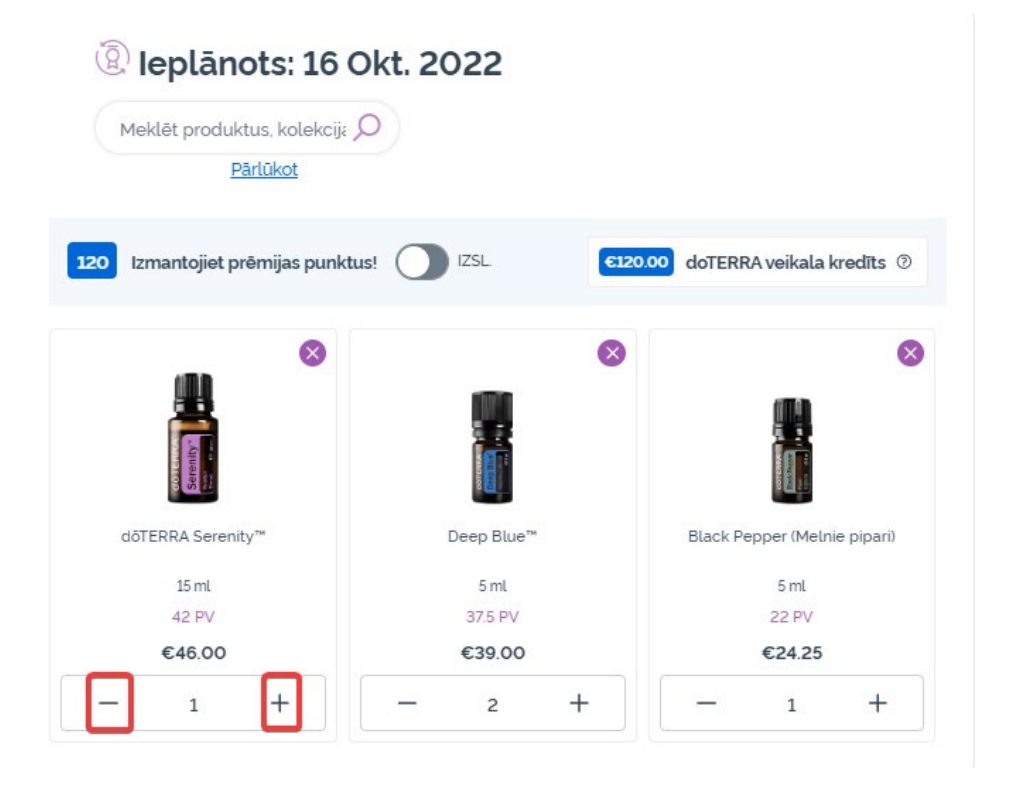

### Lai dzēstu produktu, noklikšķiniet uz "x".

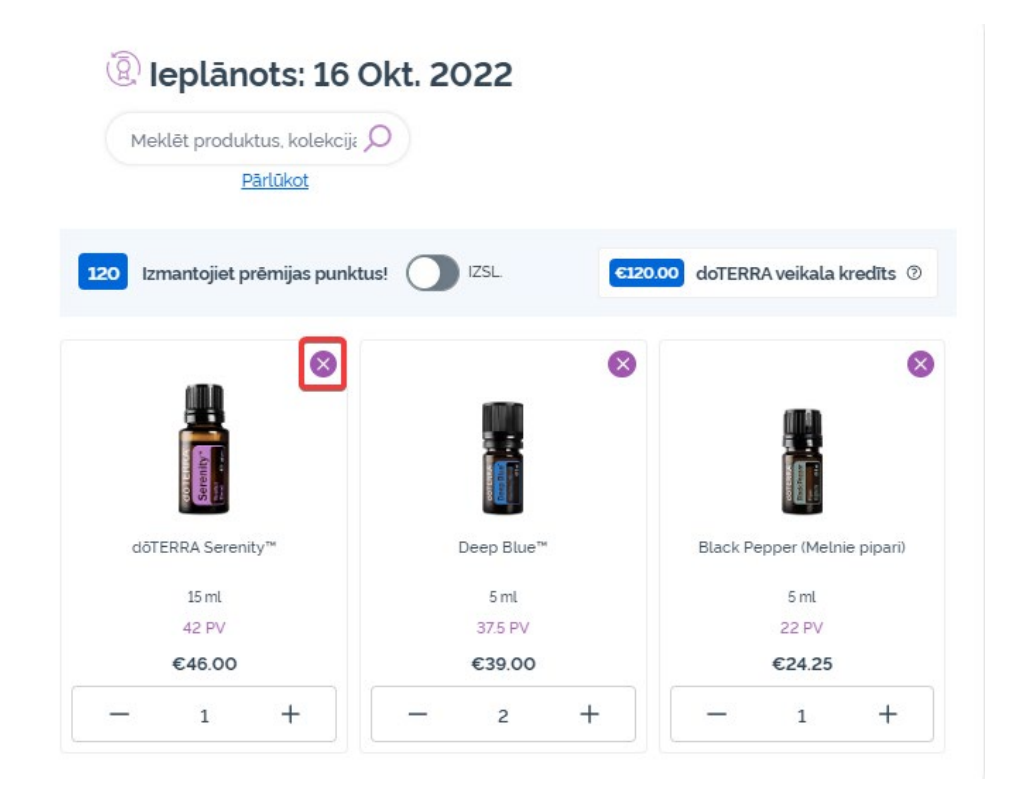

### dōterra

Pēc produktu pievienošanas ikmēneša lojalitātes pasūtījumam (LRP), klikšķiniet uz "Nākamais solis" un izvēlieties "Apstrādāt tūlīt" vai saglabāt izmaiņas un apstrādāt pasūtījumu plānotajā apstrādes datumā.

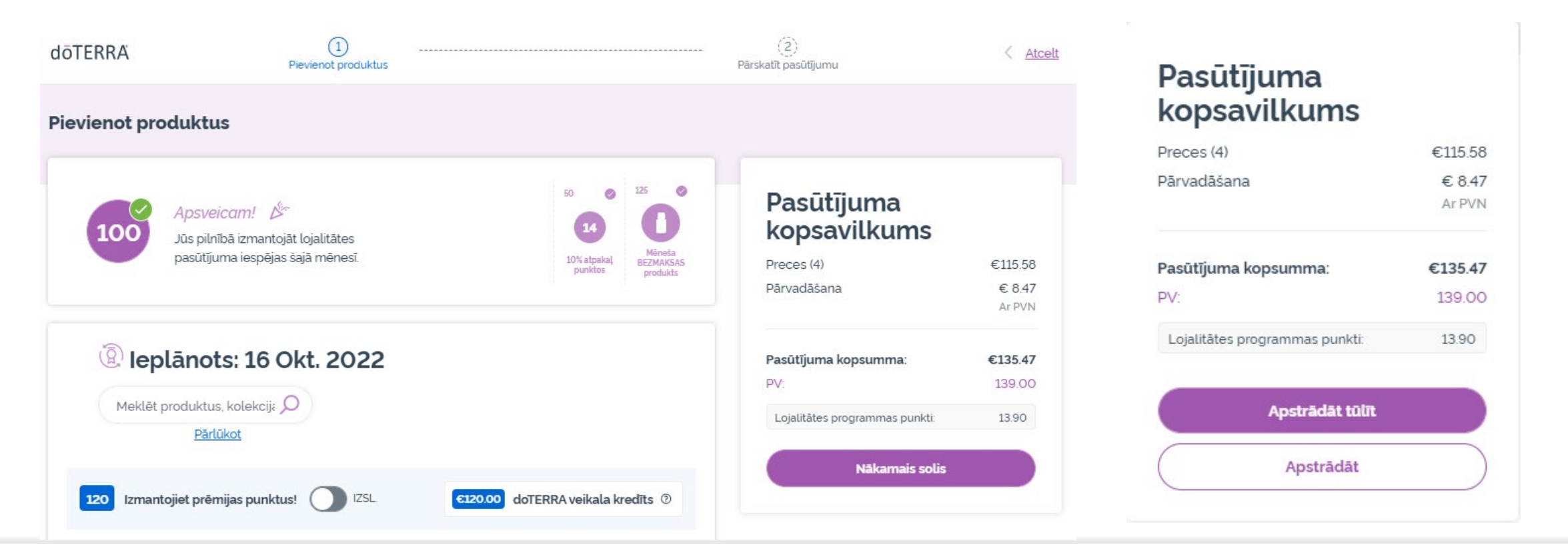

#### doterra europe

Ievietojiet grozā produktus, ko vēlaties pievienot savam lojalitātes pasūtījumam.

- To var izdarīt divos veidos.
- 1. Izmantojot **meklēšanas** funkciju
- 2. Pārlūkojiet produktu kategorijas

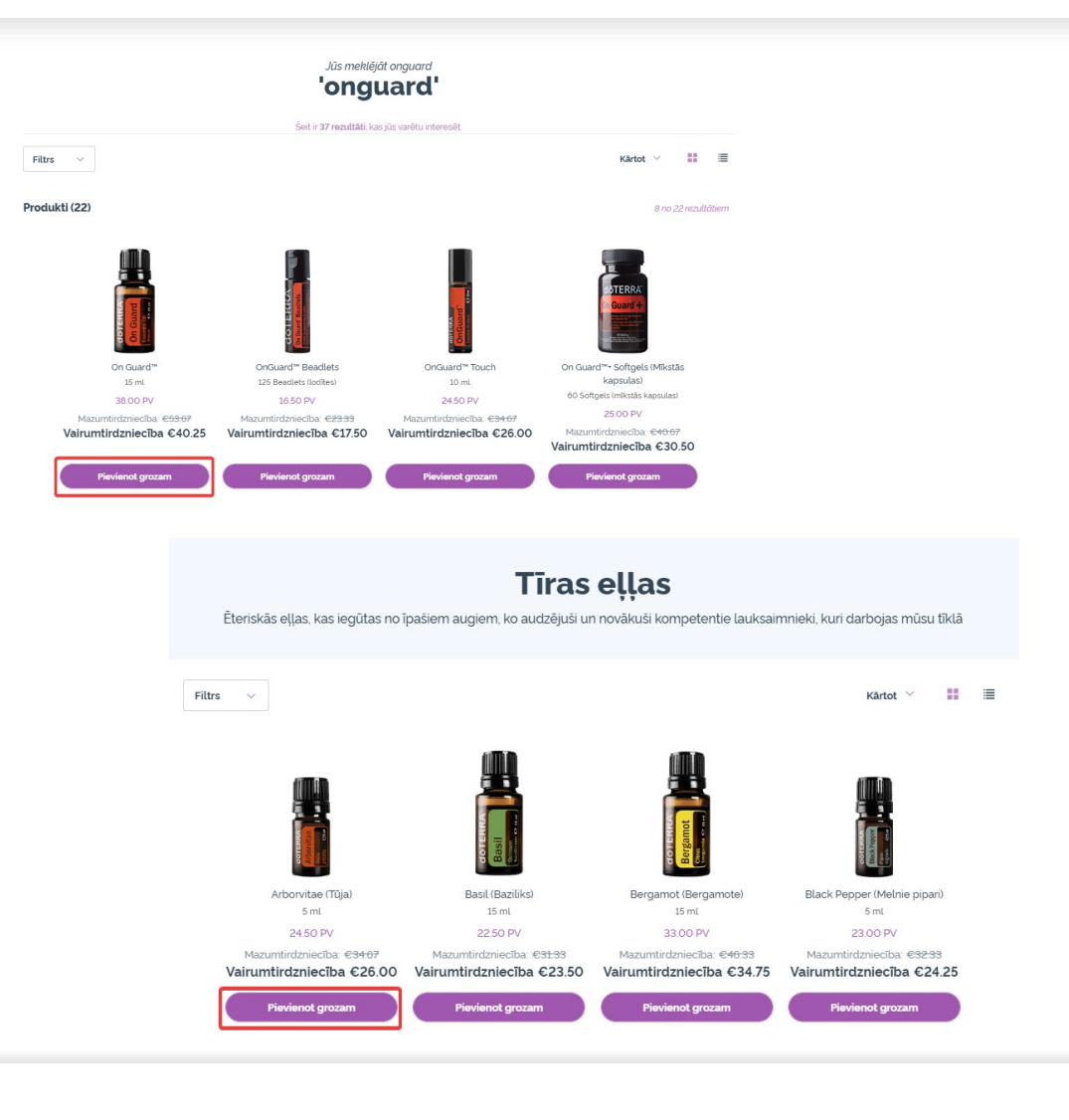

#### dōTERRA<sup>®</sup> EUROPE

Pēc vajadzīgo produktu pievienošanas grozam, dodieties uz grozu, virzot kursoru virs ikonas lapas augšējā labajā stūrī un klikšķiniet uz "Skatīt grozu".

| ārdus              | Q                                                                | Palidzība                       | O<br>Mans konts | Grazs              |
|--------------------|------------------------------------------------------------------|---------------------------------|-----------------|--------------------|
| 3 Vienumi          |                                                                  |                                 | €81.00          | PV 73.50<br>Ar PVN |
| Ats<br>atja<br>sur | vaidziniet grozu,<br>auninātu pasūtīju<br>nmu un PV.             | lai<br>ıma kopē                 | jo Atsva        | idzināt            |
|                    | Refreshing Body<br>mazgāšanas līdz<br>250 ml<br><b>€16.00</b> PV | y Wash (Ats<br>zeklis)<br>12.00 | svaldzinošs     | ×<br>ķermeņa       |
|                    |                                                                  |                                 | Dau             | dz:1               |
|                    | Deep Blue™<br>5ml<br>€39.00 PV                                   | 37.00                           |                 | ×                  |
|                    |                                                                  |                                 | Dau             | dz.:1              |
|                    | dōTERRA Air™<br>15 ml<br><b>€26.00</b> PV                        | 24.50                           |                 | ×                  |
|                    |                                                                  |                                 | Dau             | dz.:1              |
|                    | Skatīt                                                           | grozu                           | $\supset$       |                    |

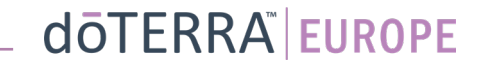

Kad atrodaties grozā, klikšķiniet uz violetās pogas "Pievienot", kas atrodas ikmēneša lojalitātes pasūtījuma sadaļā.

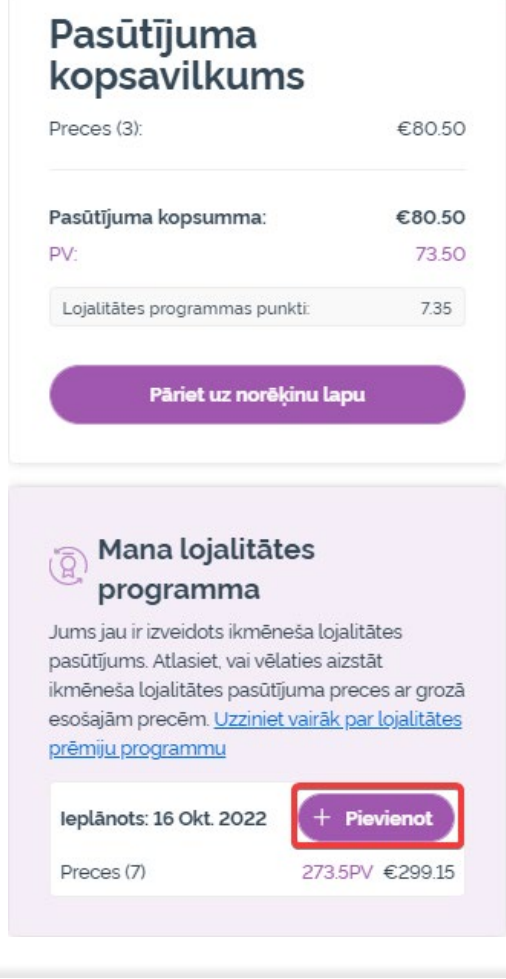

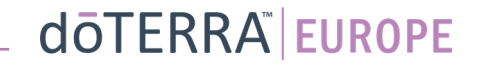

Uznirstošajā logā izvēlieties "Pievienot" vai "Aizstāt".

- Pievienot: Grozā esošās preces tiks <u>pievienotas</u> esošajam ikmēneša lojalitātes pasūtījumam (LRP).
- Aizstāt: Tādējādi tiks <u>dzēstas</u> visas pašreizējās preces ikmēneša lojalitātes pasūtījumā (LRP) un tās <u>aizstās</u> preces, kas atrodas grozā.

#### Vai vēlaties veikt izmaiņas ikmēneša lojalitātes pasūtījumā?

Atlasiet, vai vēlaties pievienot grozā esošās preces savam ikmēneša lojalitātes pasūtījumam vai aizstāt esošās ikmēneša lojalitātes pasūtījuma preces ar grozā esošajām precēm.

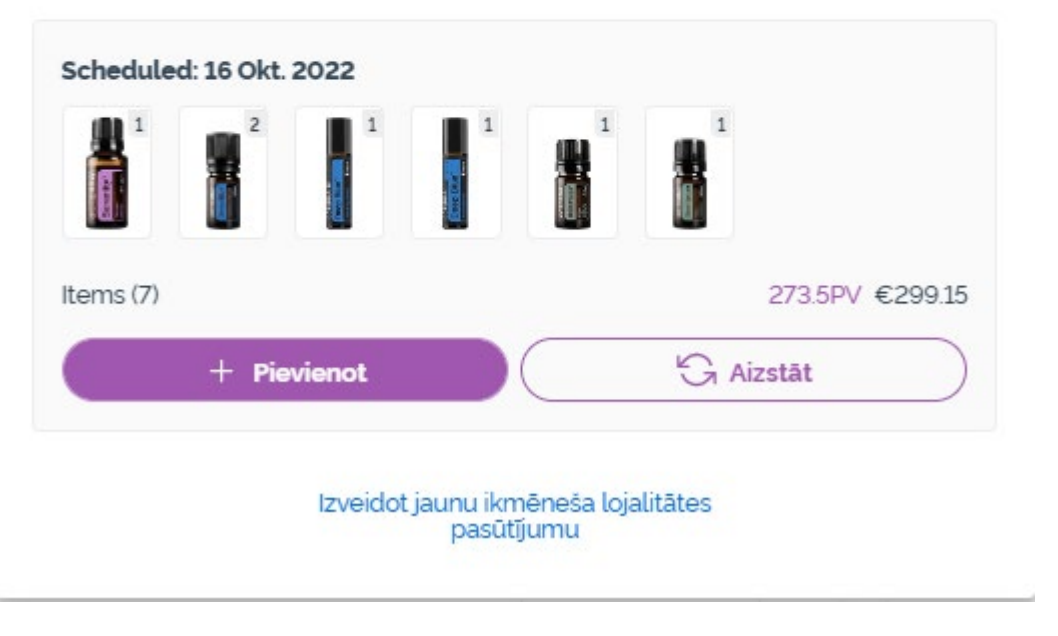

×

Neaizmirstiet saglabāt izmaiņas.

Pēc produktu pievienošanas ikmēneša lojalitātes pasūtījumam (LRP), klikšķiniet uz "Nākamais solis" un izvēlieties "Apstrādāt tūlīt" vai saglabāt izmaiņas un apstrādāt pasūtījumu plānotajā apstrādes datumā.

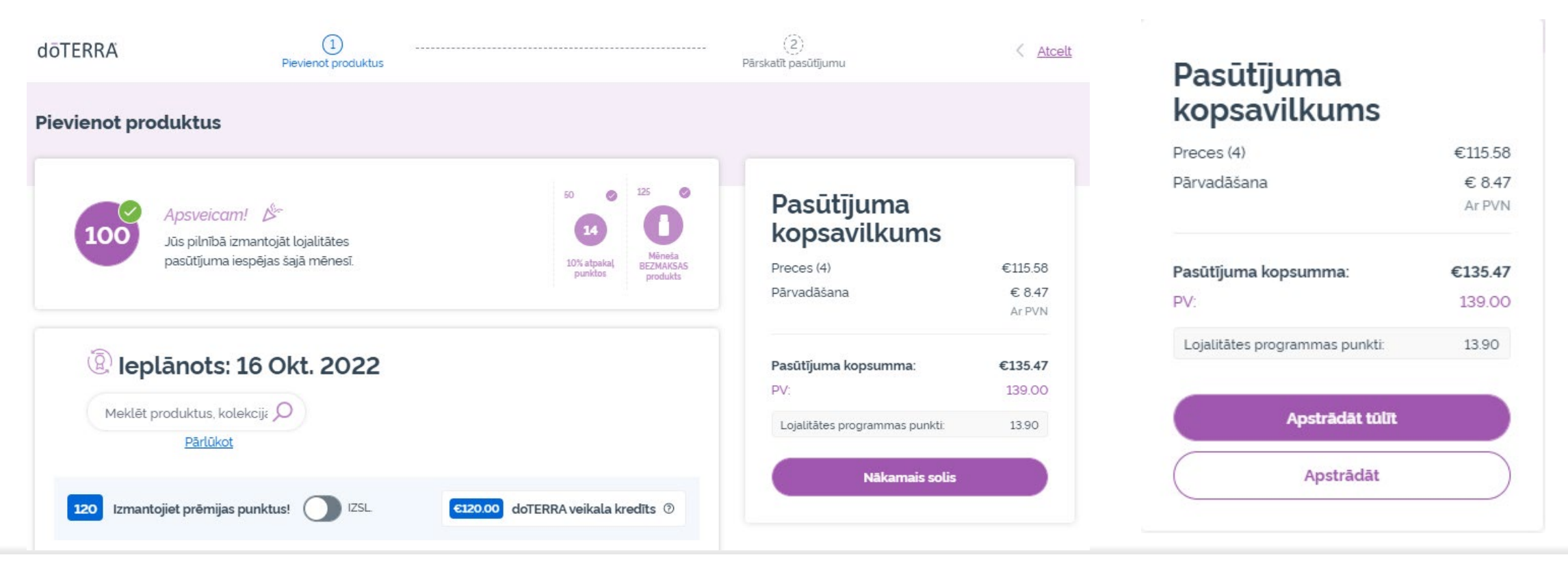

#### doterra europe